## UMN NUHS 新規掲載申請マニュアル (UMIN ID なし)

1. 黄色背景の「NUHS 新情報登録」をクリックください。

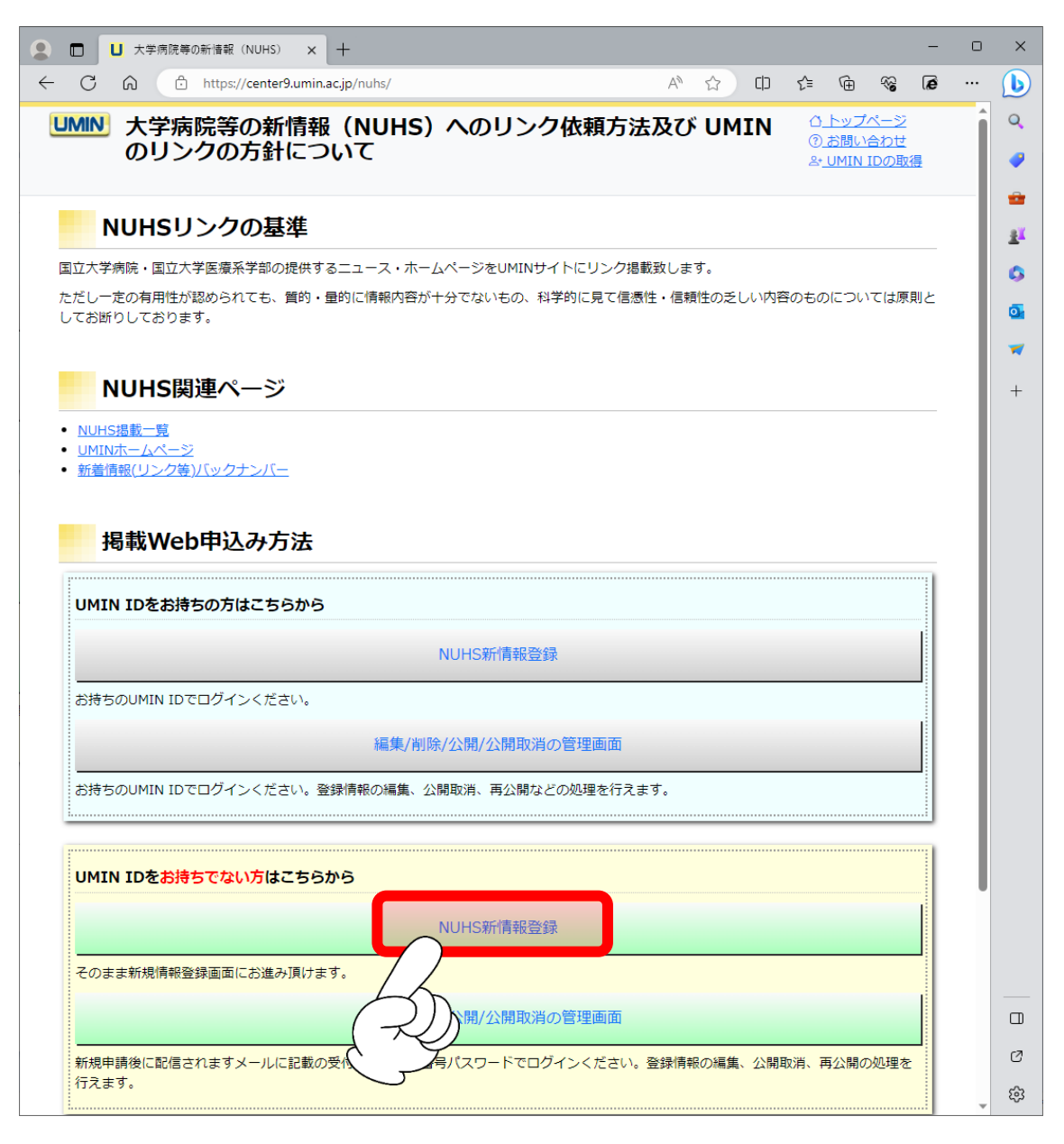

申請者情報と掲載情報をご登録ください。全項目入力必須です。
 申請者情報には UMIN ID の情報が初期値で入力されております。
 各項目の注意事項は下記の表をご参照ください。

| L 大学病防                                | 完等の新语報(NUHS) × 十 - ロ                                                                    | ×      |  |  |  |  |  |
|---------------------------------------|-----------------------------------------------------------------------------------------|--------|--|--|--|--|--|
|                                       | 🗅 https://center9.umin.ac.jp/nuhs/uni/upload A 🟠 印 🗲 庙 😪 🗃 … 🤇                          | b      |  |  |  |  |  |
| UMIN 大学病院                             |                                                                                         | Q      |  |  |  |  |  |
|                                       | ≥ <u>-UMIN IDの取得</u>                                                                    | •      |  |  |  |  |  |
| <u>NUHSトップ 掲載一覧 FAQ</u>               |                                                                                         |        |  |  |  |  |  |
| NUHS掲載申請入力画面                          |                                                                                         |        |  |  |  |  |  |
| • • • • • • •                         |                                                                                         | ۲<br>ه |  |  |  |  |  |
| • <sup>*</sup> 申請者情報                  |                                                                                         |        |  |  |  |  |  |
| 中間在情報は一般公開                            | これません。NUNSの用設通知・登録情報の小舗なこNUNSに関するこ連結に利用致します。                                            | +      |  |  |  |  |  |
| 申請者名:                                 | [必須]                                                                                    |        |  |  |  |  |  |
|                                       | 勇民太郎                                                                                    |        |  |  |  |  |  |
| 所属:                                   | [必須]                                                                                    |        |  |  |  |  |  |
| l                                     |                                                                                         |        |  |  |  |  |  |
| メールアドレス:                              | (必須) xxxxx-xxx@umin.ac.jp                                                               |        |  |  |  |  |  |
|                                       |                                                                                         |        |  |  |  |  |  |
| ┝掲載情報                                 |                                                                                         |        |  |  |  |  |  |
| 掲載情報はUMINホーム                          | ムページにて一般公開されます。記入例を参考に各項目を入力し、申請ボタンを押下してください。                                           |        |  |  |  |  |  |
|                                       |                                                                                         |        |  |  |  |  |  |
| 揭載施設名:                                | (必須) 医療情報ネットワークセンター                                                                     |        |  |  |  |  |  |
|                                       |                                                                                         |        |  |  |  |  |  |
| 掲載ページ名:                               | (北京県)<br>UMIN TOPページ                                                                    |        |  |  |  |  |  |
|                                       | [必須]                                                                                    |        |  |  |  |  |  |
| 掲載ページURL: [                           | https://www.umin.ac.jp/                                                                 |        |  |  |  |  |  |
| 由語 UHzw                               |                                                                                         | _      |  |  |  |  |  |
|                                       | ·                                                                                       |        |  |  |  |  |  |
|                                       | cture for Academic Activities<br>ty hospital Medical Information Network 大学症院医療情報スットワーク | Ø      |  |  |  |  |  |
|                                       |                                                                                         | 3      |  |  |  |  |  |
| 申請者氏名                                 | 100 文字まで入力可能。数字・記号・スペース使用不可。                                                            |        |  |  |  |  |  |
| 所属                                    | 100 文字まで入力可能。                                                                           |        |  |  |  |  |  |
| メールアドレス メールアドレスの形式でないと登録できません。全角文字使用ス |                                                                                         |        |  |  |  |  |  |
| 掲載施設名                                 | 100 文字まで入力可能。                                                                           |        |  |  |  |  |  |
| 掲載ページ名                                | 500 文字まで入力可能。                                                                           |        |  |  |  |  |  |
| 掲載ページ UI                              | RL URLの形式でないと登録できません。                                                                   |        |  |  |  |  |  |
| 」<br>コーレートは、 37#                      |                                                                                         |        |  |  |  |  |  |

入力内容をご確認の上、「申請」ボタンを押下ください。

3. 入力確認画面に切り替わります。

この時点では申請が完了しておりませんのでご注意ください。

申請内容をご確認の上、問題がなければ「申請」を押下ください。

| ● □ 大学病院等の新                 | 情報(NUHS) × 十                                                              |     |                                               | - 0          | × |
|-----------------------------|---------------------------------------------------------------------------|-----|-----------------------------------------------|--------------|---|
|                             | ttps:// <b>center9.umin.ac.jp</b> /nuhs/uni/upload/check A <sup>%</sup> ۲ | ☆ O | r 🕀 😵                                         | le           | b |
| <b>UMIN</b> 大学病院等           | の新情報掲載申請                                                                  |     | <u> ()                                   </u> | <u> ポページ</u> | Q |
|                             |                                                                           |     | ( <u>) 8時</u> (<br>옥 <u>· UMIN</u>            | らわせ<br>IDの取得 | - |
|                             |                                                                           |     |                                               |              | - |
| NUHS掲載申請の入力確認               |                                                                           |     |                                               |              |   |
|                             |                                                                           |     |                                               |              |   |
| (注意) 中間はよた元.                | 【注意】甲酮はよに元」しておりません。                                                       |     |                                               |              |   |
|                             |                                                                           |     |                                               |              |   |
|                             |                                                                           |     |                                               |              | + |
| - 中請有消報                     |                                                                           |     |                                               |              |   |
| 申請者名:                       | 勇民太郎                                                                      |     |                                               |              |   |
| 所属:                         | UMINセンター                                                                  |     |                                               |              |   |
| メールアドレス:                    | xxxxx-xxx@umin.ac.jp                                                      |     |                                               |              |   |
|                             |                                                                           |     |                                               |              |   |
| - 掲載情報                      |                                                                           |     |                                               |              | - |
|                             |                                                                           |     |                                               |              |   |
|                             | 医療情報ネットリークセンター                                                            |     |                                               |              |   |
|                             |                                                                           |     |                                               |              |   |
| 指戦ページURL:                   | nttps://www.umin.ac.jp/                                                   |     |                                               |              |   |
|                             |                                                                           |     |                                               |              |   |
|                             |                                                                           |     |                                               |              |   |
|                             |                                                                           |     |                                               |              |   |
|                             |                                                                           |     |                                               |              |   |
|                             |                                                                           |     |                                               |              |   |
|                             |                                                                           |     |                                               |              |   |
|                             |                                                                           |     |                                               |              |   |
| I IN AIN I Infrastructure f | or Academic Activities                                                    |     |                                               |              |   |
|                             | University hospital Medical Information Network 大学病院医療情報ネットワーク            |     |                                               |              |   |
| Copyright © University hosp | Copyright © University hospital Medical Information Network (UMIN) Center |     |                                               |              |   |

4. 申請完了画面に切り替わります。

申請時に入力いただきましたメールアドレス宛てに掲載申請完了のメールが届きます。 ご確認ください。

尚、公開までには数日間お時間を要する場合もございます。あらかじめご了承ください。

| □ □ 大学病院等の新储報(NUHS) × +     □                                                     | 0 | ×        |  |  |  |  |  |
|-----------------------------------------------------------------------------------|---|----------|--|--|--|--|--|
| ← C û https://center9.umin.ac.jp/nuhs/uni/upload/check A <sup>N</sup> ☆ □ ☆ ☜ ጭ Թ |   | b        |  |  |  |  |  |
| UMIN         大学病院等の新情報掲載申請         ① トップベージ                                       |   | Q        |  |  |  |  |  |
| A+UMIN IDDBY                                                                      | 昰 | /        |  |  |  |  |  |
|                                                                                   |   | =        |  |  |  |  |  |
| NUNS拘戦中請元」画面                                                                      |   | <u>R</u> |  |  |  |  |  |
| NUHS掲載申請ありがとうございます。                                                               |   | 0        |  |  |  |  |  |
| ご申請の内容は入力いただきましたメールアドレス宛に配信されておりますので内容をご確認のうえ.                                    |   |          |  |  |  |  |  |
| 【受付番号】【受付番号パスワード】をお控えください。                                                        |   | ~        |  |  |  |  |  |
| NUHSご案内ページに戻る                                                                     |   | +        |  |  |  |  |  |
|                                                                                   |   |          |  |  |  |  |  |
|                                                                                   |   |          |  |  |  |  |  |
|                                                                                   |   |          |  |  |  |  |  |
|                                                                                   |   |          |  |  |  |  |  |
|                                                                                   |   |          |  |  |  |  |  |
|                                                                                   |   |          |  |  |  |  |  |
|                                                                                   |   |          |  |  |  |  |  |
|                                                                                   |   |          |  |  |  |  |  |
|                                                                                   |   |          |  |  |  |  |  |
|                                                                                   |   |          |  |  |  |  |  |
|                                                                                   |   |          |  |  |  |  |  |
|                                                                                   |   |          |  |  |  |  |  |
|                                                                                   |   |          |  |  |  |  |  |
|                                                                                   |   |          |  |  |  |  |  |
|                                                                                   |   |          |  |  |  |  |  |
| I ID AID I Infrastructure for Academic Activities                                 |   |          |  |  |  |  |  |
| UNIN University hospital Medical Information Network 大学病院医療情報ネットワーク               |   |          |  |  |  |  |  |
| Copyright © University hospital Medical Information Network (UMIN) Center         |   | <b>1</b> |  |  |  |  |  |

- UMIN センターで申請を確認しましたら公開いたします。
   申請者情報にご登録のメールアドレス宛てに掲載完了の旨のメールが届きましたら
   下記ページのご確認をお願いいたします。
- ※「新着情報欄」と「バックナンバー」はシステムの都合上、メール配信日の翌日以降に 公開となります。

UMIN 大学病院等の新情報(NUHS)ページ https://center9.umin.ac.jp/nuhs/news

UMIN トップページ新着情報欄 https://www.umin.ac.jp/

UMIN 新着情報バックナンバー

https://www.umin.ac.jp/new-information/